## پیوست اطلاعیه شماره ۱

راهنمای ثبت نام غیرحضوری(اینترنتی) پذیرفتهشدگان کارشناسی تکمیل ظرفیت رشتههای صرفاً براساس سوابق تحصیلی (بدون آزمون) نیمسال دوم سال تحصیلی ۱۴۰۰-۱۳۹۹

تاریخ ثبت نام غیرحضوری: از تاریخ ۲۴/۱۰/۱۳ لغایت ۳۰/۱۰/۱۳۹

## \* مرمله اول: ثبت نام موزه آموزشی (اداره امور آموزشی دانشگاه)

۱- مراجعه به سامانه آموزشی دانشگاه به آدرس https://golestan.shahroodut.ac.ir

(برای استفاده از حداکثر تطابق از مرورگر Internet Explorer ورژن ۸ یا بالاتر استفاده فرمایند)

۲- کلیک بر روی گزینه "ورود به سیستم"

۳- وارد نمودن کد امنیتی در کادر مربوط و انتخاب دکمه "**ارسال**"

۴- برای دانشجویان پذیرفته شده بدون آزمون (صرفا با سوابق تحصیلی):

در صفحهٔ بعدی برای ورود به سیستم اقدام به وارد نمودن **شناسه کاربری و گذرواژه** بصورت زیر نموده، سپس بر روی دکمهٔ "**ورود**" کلیک نمایید:

> شناسه کاربری: کدملی (بدون صفر های ابتدای کد ملی درج گردد) + k۹۹۲ (بعنوان مثال اگر کد ملی فردی بصورت ۰۰۸۰۰۹۴۱۲۳ باشد باید مقدار k۹۹۲۸۰۰۹۴۱۲۳ را بعنوان گذرواژه وارد نماید.) گذرواژه: شماره ملی (تذکر: کد ملی باید بدون خط تیره و همراه با صفرهای ابتدای آن درج گردد)

## تذكر:

در صورت تکرار اشتباه در وارد نمودن کلمه عبور و یا غیر فعال شدن با انتخاب "تنظیمات" گزینه غیر فعال کردن صفحات دیگر را انتخاب فرمایند:

| دانشگاه صنعتی شاهرود               |
|------------------------------------|
| سامانه جامع آموزشی و پژوهشی گلستان |
|                                    |
|                                    |
| شناسه کاربری:                      |
| گذرواژه:                           |
|                                    |
| 😵 exec 📲                           |
|                                    |
| March States (States) (States)     |
|                                    |
| ✓ غیر فعال کردن صفحات دیگر         |

۵- ورود به قسمت "پذیرش غیر حضوری دانشجویان جدیدالورود" از طریق مسیر زیر:

منوى كاربر / أموزش / دانشجو / پذيرش غير حضورى دانشجويان / پذيرش غير حضورى دانشجويان جديدالورود

۶- تکمیل اطلاعات خواسته شده در صفحه پذیرش غیر حضوری دانشجویان جدیدالورود (شکل زیر) و چاپ فرمهای مربوطه.

**تذکر:** به ترتیب بر روی کلمه انتخاب در هر سطر کلیک کنید و مراحل ثبتنام را به دقت تکمیل کنید. داوطلبان باید اطلاعات خواسته شده در فرمهای مربوط را با دقت و بصورت کامل تکمیل نمایند، در غیر اینصورت در روند اجرایی ثبتنام دچار مشکل خواهند شد.

|  | يدالورود                                                  | وری دانشجویان جد | 🕑 پذیرش غیر مض                                         |
|--|-----------------------------------------------------------|------------------|--------------------------------------------------------|
|  | ک ترم ورود<br>نام خانوادگی<br>گروه آزمایشی<br>رشته تحصیلی |                  | شماره دانشجو<br>نام<br>نام پدر<br>ماره داوطلب در کنکور |
|  |                                                           |                  |                                                        |

|              | راهنمای جاپ                             | آخرين وضعيت دانشجو                    | ، پذیرش | ىراحل |  |  |
|--------------|-----------------------------------------|---------------------------------------|---------|-------|--|--|
| راهد         | وضعيت                                   | مرحله                                 | عمليات  | ديف   |  |  |
| راهتما       | معافيت دائم                             | تعيين وضعيت نظام وظيفه                | انتخاب  | 1     |  |  |
| راهنما       | تاييد دانشجو : عدم تاييد                | اطلاعات دانشجو – قصمت اول             | انتخاب  | 1     |  |  |
| راهنما       | تاييد دانشجو : عدم تاييد                | اطلاعات دانشجو – قصمت دوم             | انتخاب  | ١     |  |  |
| راهنما       |                                         | اطلاعات ایثارگری                      | انتخاب  | 1     |  |  |
| راهنما       |                                         | اطلاعات خانواده دانشجو                | انتخاب  | 4     |  |  |
| راهنما       |                                         | معرفين دانشجو                         | انتخاب  | 1     |  |  |
| راهنما       |                                         | سفرهای خارجی دانشجو                   | انتخاب  | 1     |  |  |
| راهنما       | مبلغ قابل پرداخت: پرداخت شده تاکنون : • | پرداخت الكترونيكى پيش پرداخت شهريه    | انتخاب  | 1     |  |  |
| راهنما       | مبلغ قابل پرداخت: پرداخت شده تاکنون : • | ثبت اطلاعات فيش مبلغ ويژه خدمات جانبى | انتخاب  |       |  |  |
| راهنما       |                                         | چاپ فرم(های) اخذ تعهد                 | انتخاب  | 1.    |  |  |
| راهنما       |                                         | چاپ فرم مشخصات کامل دانشجو            | انتخاب  | 1     |  |  |
| راهتما       |                                         | چاپ گواهی پذیرش غیر حضوری دانشجو      | انتخاب  | 11    |  |  |
| راهتما       |                                         | پرسشنامه بهداشتی، فرهنگی و            | انتخاب  | 11    |  |  |
| راهتما       | تاریخ مراجعه : ساعت :                   | مراجعه به دانشگاه و تحویل مدارک       |         | 11    |  |  |
| جستجر 🛐 شورع |                                         |                                       |         |       |  |  |

۶-۱- پذیرفتهشدگانی که دارای کارت پایان خدمت یا معافیت نباشند و نیاز به صدور معافیت تحصیلی دارند، وضعیت نظام وظیفه خود را **مشمول** انتخاب نمایند.

- ۶-۲- اطلاعات خواسته شده با دقت و به طور كامل تكميل گردد.
- ۷- برای تحویل کارت دانشجویی و هزینه ارسال درخواست معافیت تحصیلی نظام وظیفه و سایر خدمات جانبی میبایست مبلغ ۷۰۰/۰۰۰ ریال به صورت اینترنتی از طریق کارتهای عضو شبکه شتاب در سامانه آموزشی گلستان واریز گردد. مبلغ واریزی به هیچ عنوان قابل استرداد نمیباشد.
- ۸- ارسال فایل مدارک در این مرحله دانشجو باید مدارک مورد نیاز پذیرش غیرحضوری را ابتدا اسکن نموده و روی کامپیوتر
  ذخیره نماید. سپس به بارگذاری آنها نمایند.
- ۹- بعد از انجام تمامی مراحل مشخص شده در شکل فوق و چاپ فرم مشخصات دانشجو و <u>گواهی پذیرش غیر حضوری</u> و براساس زمان بندی اعلام شده مدارک مورد نیاز ثبتنام را به همراه گواهی پذیرش غیر حضوری برابر زمان بندی اعلام شده در اطلاعیه فوق از طریق پست سفارشی یا پیشتاز جهت پذیرش نهایی برای دانشگاه صنعتی شاهرود ارسال نمایید.

## 🛠 🛛 تذکرات مهم:

- ۱- برای تکمیل اطلاعاتی که بصورت کد میباشد، مانند "محل تولد" ابتدا در کادر متنی مقابل آن علامت ٪ (درصد) سپس نام شهر را تایپ نموده، در ادامه بر روی علامت ؟ (سؤال) که قبل از کادر متنی است کلیک نمایید تا کد مربوطه نمایش داده شود.
  - ۲- در هر صفحه برای ذخیره شدن اطلاعات، بر روی دکمه "اعمال تغییرات" در پایین صفحه کلیک نمایید.
    - ۳- برای برگشتن به صفحه قبلی از دکمه "بازگشت" در پایین صفحه استفاده نمایید.

معاونت آموزشی و تحصیلات تکمیلی دانشگاه اداره کل امور آموزش